# ılıılı cısco

# Use Cisco UCS Connectivity Policies to Achieve Strict Administrative Role Delineation

# What You Will Learn

As more customers deploy and expand their Cisco Unified Computing System<sup>™</sup> (Cisco UCS<sup>®</sup>) installations, they require a variety of methods for domain experts to construct and deploy service profiles. Many customers have expressed interest in dividing the responsibility and privilege for service profile construction among server, storage, and network administrators. This division would provide a more natural configuration process that is in concert with their data center's roles, responsibilities, and privileges.

Cisco UCS Manager 2.1 provides support for this clear delineation of responsibilities and privileges with LAN and SAN connectivity policies. Figure 1 contrasts (a) a simple service profile and (b) a service profile that references LAN and SAN connectivity policies. Note the clear division of server, storage and network components in the service profile, SAN connectivity policy, and LAN connectivity policy, respectively. Cisco UCS Manager 2.1 also provides a new role that can be used when configuring connectivity policies. An administrator with this role cannot configure network and storage resources; these resources are derived by referencing connectivity policies.

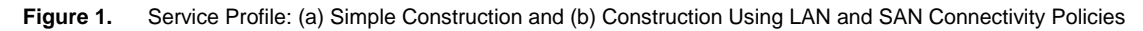

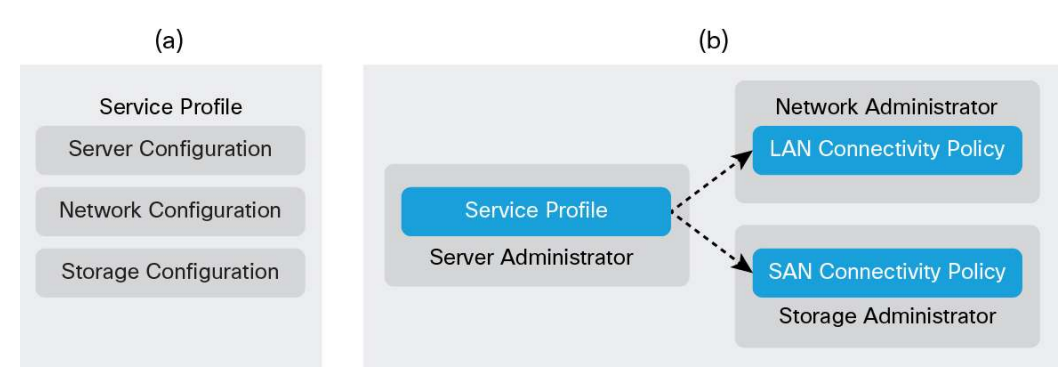

This document explains how to use LAN and SAN connectivity policies to deploy service profiles on Cisco UCS. It also discusses how connectivity policies, in conjunction with the Cisco UCS role-based access control (RBAC) system, can be used to provide a clear delineation of responsibilities and privileges for service profile configuration. Connectivity policies are introduced as part of Cisco UCS Manager Release 2.1 and are supported by all versions of Cisco UCS hardware.

# **Connectivity Policies**

LAN connectivity policies are used to configure a service profile's network resources. These resources include virtual network interface cards (vNICs), Small Computer System Interface over IP (iSCSI) vNICs, VLANs, network identities (MAC addresses), pinning, statistics, and adapter policies. A LAN connectivity policy can be used by one or many service profiles; therefore, its network identities must be pool or hardware derived. Typically, the network administrator configures the LAN connectivity policy.

SAN connectivity policies are used to configure a service profile's storage resources. These resources include virtual host bus adapters (vHBAs), virtual SANs (vSANs), storage identities (worldwide node names [WWNNs] and worldwide port names [WWPNs]), statistics, and adapter policies. A SAN connectivity policy can be used by one or more service profiles; therefore, its storage identities must be pool or hardware derived. Typically, the storage administrator configures the SAN connectivity policy.

To derive value from a connectivity policy, the policy must referenced by a service profile. During service profile construction, users can reference a LAN connectivity policy for network resources and a SAN connectivity policy for storage resources. After a policy is referenced, the connectivity policy's network or storage resources are configured on the service profile.

## **Configuration Flexibility**

A connectivity policy can be referenced by one or many service profiles or service profile templates. This approach provides a powerful and flexible foundation for service profile configuration and facilitates connectivity policy reuse. It also means that changes to a connectivity policy will affect (update) all referencing service profiles. Figure <u>2</u> illustrates several service profile configurations.

- a. Service profile DatabaseProf references LAN and SAN connectivity policies InternalNetLCP and SecureDataSCP.
- b. Service profile VDIProfile references LAN connectivity policy InternalNetLCP.
- c. Service profile template DbVMTemplate references LAN and SAN connectivity policies InternalNetLCP and SecureDataSCP.
- Figure 2. Logical View of Connectivity Policies Shared by Service Profiles

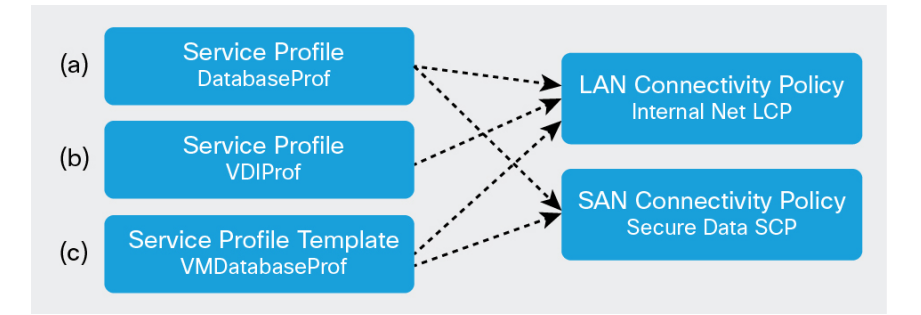

Even though the server administrator references a LAN or SAN connectivity policy, the administrator still can configure the device order and boot order.

#### **Configuration Flexibility**

Note the clear division of network, storage, and server components in the service profile and their connectivity policies. Cisco UCS Manager 2.1 also provides a new role, designed to be used in conjunction with connectivity policies.

### Server Administrator Privileges

Cisco UCS provides a RBAC system that allows administrators to control access to the actions and resources in Cisco UCS. Cisco UCS Manager 2.1 introduces a new role, **server-compute**, which allows administrators to limit a user's role to server administration only. A server administrator with this role will have the necessary privileges to create service profiles that reference LAN and SAN connectivity policies. However, the administrator will be prohibited from configuring network and storage resources. The following example demonstrates how this role can be used with Cisco UCS locales to implement a clear delineation of responsibilities and privileges among server, storage and network administrators.

# Sample Configuration

The following sections show the use of the Cisco UCS GUI to configure a service profile that references LAN and SAN connectivity policies. Configuration includes the following steps:

- 1. Create users and roles.
- 2. Create a LAN connectivity policy.
- 3. Create a SAN connectivity policy.
- 4. Create a service profile.

# **Create Users and Roles**

This example assumes that network and storage administrator users have already been created, and it shows how to create a new server administrator user using the new **server-compute** role. This example also limits the server administrator to configuration of the **finance** organization through creation of a Cisco UCS locale. To create a locale, launch the Create Locale wizard as illustrated in Figure 3.

Figure 3. Launch the Create Locale Wizard

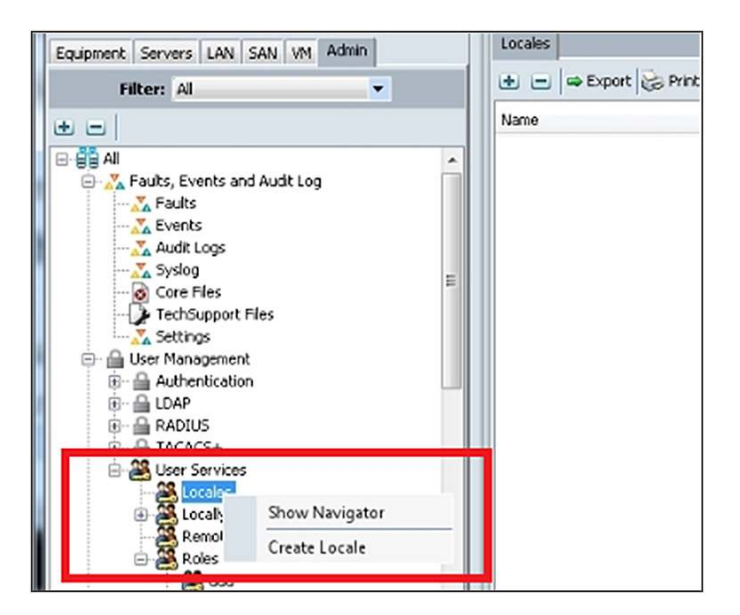

You create a locale named **financial** and assign the **finance** organization to it, as shown in <u>Figure 4</u>. Users assigned this locale will be able to perform configuration operations in the **finance** organization.

| Figure 4. | Create a Locale | That Includes | the Finance | Organization |
|-----------|-----------------|---------------|-------------|--------------|
|           |                 |               |             | e.gaa.o      |

| Organizations                                  | 8 |                      |
|------------------------------------------------|---|----------------------|
| Organizations     finance     A profile     hr |   | <br>💝 financial      |
|                                                |   | org-root/org-finance |

Next, you launch the Create User wizard from the Admin tab, as shown in Figure  $5^{1}$ .

Figure 5. Launch the Create User Wizard

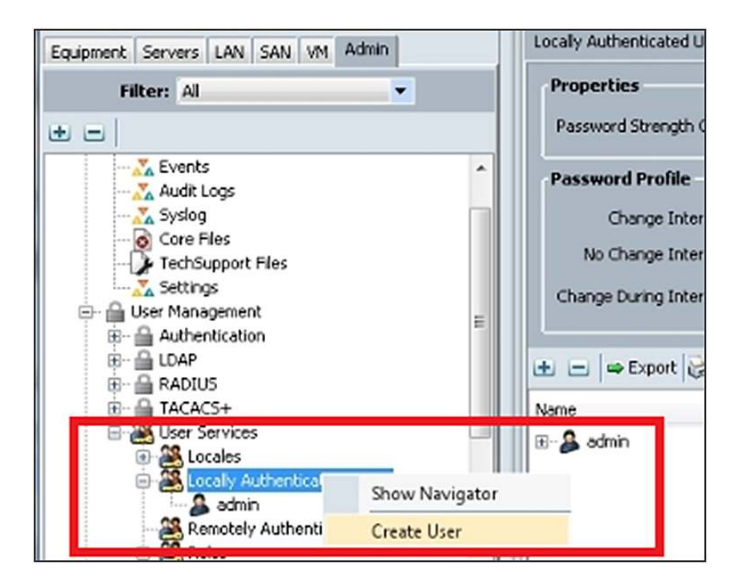

In the Create User wizard, you populate details about the new user. Choose the **server-compute** role and the **financial** locale as illustrated in Figure 6.

| Roles            | Locales     |
|------------------|-------------|
| 🔲 aaa            | 🔽 financial |
| 🔄 admin          |             |
| facility-manager |             |
| network          |             |
| operations       |             |
| read-only        |             |
| server-compute   |             |
| server-equipment |             |
| server-profile   |             |
| server-security  |             |
| storage          |             |

Figure 6. Create a User with the server-compute Role and Assign the Locale

<sup>&</sup>lt;sup>1</sup> This example creates a locally authenticated user. However, Cisco UCS provides a comprehensive set of RBAC options, including Lightweight Directory Access Protocol (LDAP) integration.

You have created a server administrator who can configure server resources only in the **financial** locale. The administrator will rely on the network and storage administrators to create LAN and SAN connectivity policies to create service profiles with network and storage connectivity.

# **Create a LAN Connectivity Policy**

Typically, the network administrator is responsible for creating LAN connectivity policies. To create a LAN connectivity policy, find the target organization (**finance**) on the Cisco UCS GUI's LAN tab, launch the wizard by right-clicking the LAN Connectivity Policy node, and select Create LAN Connectivity Policy, as shown in Figure 7.

Figure 7. Launch the Create LAN Connectivity Policy Wizard

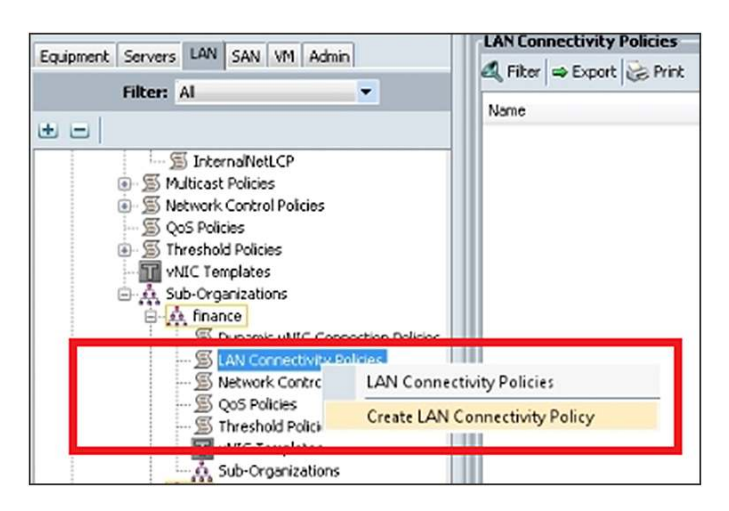

The Create LAN Connectivity Policy wizard, shown in <u>Figure 8</u>, allows you to configure vNICs and iSCSI vNICs. Click the Add button to launch the Create vNIC wizard.

Figure 8. The Create LAN Connectivity Policy Wizard

| Name: InternalNetLCP                   |                                              |             |
|----------------------------------------|----------------------------------------------|-------------|
| Description: For secure access to int  |                                              |             |
| Ŭ.                                     | ernal networks                               |             |
| Click Add to specify one or more vNICs | that the server should use to connect to the | e LAN.      |
| Name                                   | MAC Address                                  | Native VLAN |

The Create vNIC wizard, shown in Figure 9. allows you to configure the various characteristics of a vNIC, including its MAC address, maximum transmission unit (MTU), pin group, and adapter policy. You can create as many vNICs as required; however, vNICs must be configured to draw their MAC addresses from a pool or be hardware derived.<sup>2</sup>

<sup>&</sup>lt;sup>2</sup> This vNIC configuration process is similar to the process for vNIC configuration on a service profile. Many options are available, however, a detailed explanation of all options is beyond the scope of this document.

| reate                   | VNIC                                                                                                  |                          |                                                                           |                          |
|-------------------------|----------------------------------------------------------------------------------------------------|--------------------------|---------------------------------------------------------------------------|--------------------------|
| - F                     |                                                                                                    |                          |                                                                           |                          |
| VLANs                   | <ul> <li>Fabric A          Fabric     </li> </ul>                                                     | B 🗸 Enable Failover      |                                                                           |                          |
| Select                  | Name                                                                                                  | Native                   | e VLAN                                                                    | <b>R</b>                 |
|                         | default                                                                                               |                          | 0                                                                         | -                        |
|                         | finlan200                                                                                             |                          | 0                                                                         |                          |
| V                       | finlan201                                                                                             |                          | 0                                                                         |                          |
|                         |                                                                                                    |                          | 0                                                                         | -                        |
| MTU:<br>Pin Group:      | 1500<br><not set=""></not>                                                                            | 🔹 🚺 Create LAN Pin Group | P.                                                                        |                          |
| Operatio                | nal Parameters                                                                                        |                          |                                                                           | 8                        |
|                         |                                                                                                    |                          |                                                                           |                          |
| dapter Po               | erformance Profile                                                                                    |                          |                                                                           |                          |
| dapter Po               | erformance Profile<br>Adapter Policy:                                                                 | Linux 🔻 Ŧ                | Create Ethernet Adapter I                                                 | Policy                   |
| dapter Po               | Adapter Policy:                                                                                       | Linux 🔹 🖬                | Create Ethernet Adapter I<br>Create Dynamic vNIC Con                      | Policy<br>nection Policy |
| dapter Po<br>Dynamic vN | Adapter Policy:<br>Adapter Policy:<br>IIC Connection Policy:<br>OoS Policy:                           | Linux • •                | Create Ethernet Adapter I<br>Create Dynamic vNIC Con<br>Create OoS Policy | Policy<br>nection Policy |
| dapter Pe<br>Jynamic vN | Adapter Profile<br>Adapter Policy:<br>IIC Connection Policy:<br>QoS Policy:<br>etwork Control Policy: | Linux • •                | Create Ethernet Adapter I<br>Create Dynamic vNIC Con<br>Create QoS Policy | Policy<br>nection Policy |

Figure 9. The Create vNIC Wizard Lets You Customize a vNIC's Characteristics

To complete the construction, select the VLANs that the vNIC should use and the policies that define the vNIC. After you finish construction of the LAN connectivity policy, you can view and modify its configuration on the LAN tab, as shown in <u>Figure 10</u>.

| ult Summary                                                                                                    | 🕒 💿 🛚 New - 😡 Optio       | ns   😧 📵   🛕 Pendrary    | Adarbes 0 Ext                        |                                                                                                    |              |             |
|----------------------------------------------------------------------------------------------------|---------------------------|--------------------------|--------------------------------------|----------------------------------------------------------------------------------------------------|--------------|-------------|
|                                                                                                    | >> 🗐 LAN + 🚿 Policies + 🖉 | 🗼 root + 🚿 LAN Connectr  | vity Policies + SS DevLCP            |                                                                                                    |              | S Devic     |
| Apment Servers LAN SAN VM Admin                                                                                                    | General Events            |                          |                                      |                                                                                                    |              |             |
| Filter: Al                                                                                                    | Actions                   | Name: DevLCP             |                                      |                                                                                                    |              |             |
|                                                                                                    | ff Delete                 | Description: For develor | prient servers                       |                                                                                                    |              |             |
|                                                                                                    | Show Policy Usage         | Chi Addin marting        | a or more shifts that the second day | Adversity concerns to the LAM                                                                                                    |              |             |
| E Estric A                                                                                                    | 20                        | Click Add to specify one | a or more vNICs that the server shou | ad use to connect to the LAVA.                                                                                                    |              |             |
| CoS System Class                                                                                                    |                           | Name                     |                                      | MAC Address                                                                                                    | Native VLAN  | (1)         |
| LANPin Groups                                                                                                    |                           | D and MOC who            |                                      | Destand                                                                                                    | 100101010    |             |
| Threshold Policies                                                                                                    |                           | - The top                | 1057100                              | Derived                                                                                                    | 0            | â           |
| VLAN Groups                                                                                                    |                           | - Nutrick                | 1551100                              |                                                                                                    | 0            | 8           |
| 1 T VLANS                                                                                                    |                           | Network I                | 1251101                              |                                                                                                    | 0            | 100         |
| Appliances                                                                                                    |                           |                          | 151102                               |                                                                                                    | 0            |             |
| Internal LAN                                                                                                    |                           | B - 4 Milc ethi          |                                      | Derived                                                                                                    |              |             |
| Internal Fabric A                                                                                                    |                           |                          |                                      | TROSters C Add III Modify                                                                                                    |              |             |
| Internal Fabric 8                                                                                                    |                           |                          |                                      | The second second secon |              |             |
| W Threshold Policies                                                                                                    |                           | 1.1                      |                                      |                                                                                                    |              |             |
| W Polcies                                                                                                    |                           | Add ISCSI VNICS          |                                      |                                                                                                    |              | 8           |
| Applances                                                                                                    |                           |                          |                                      |                                                                                                    |              |             |
| E Threshold Policies                                                                                                    |                           |                          |                                      |                                                                                                    |              |             |
| P A root                                                                                                    |                           | Name                     | Overlay vNIC Name                    | ISCSI Adapter Policy                                                                                                    | MAC Address  |             |
| Default vNIC Behavior                                                                                                    |                           |                          |                                      |                                                                                                    |              |             |
| - Dynamic vMIC Connection Policies                                                                                                    |                           |                          |                                      |                                                                                                    |              |             |
| In Flow Control Policies                                                                                                    |                           |                          |                                      |                                                                                                    |              |             |
| - S del ant                                                                                                    |                           |                          |                                      |                                                                                                    |              |             |
| - ST LAN Connectivity Policies                                                                                                    |                           |                          |                                      |                                                                                                    |              |             |
| - S DevCP                                                                                                    |                           |                          |                                      |                                                                                                    |              |             |
| Multicast Policies                                                                                                    |                           |                          |                                      |                                                                                                    |              |             |
| Metwork Control Policies     Metwork Control Policies                                                                                                    |                           |                          |                                      |                                                                                                    |              | (*)         |
| - 30 QoS Policies                                                                                                    |                           |                          |                                      | Add T Delete Mooky                                                                                                    |              |             |
| SS Threshold Policies                                                                                                    |                           |                          |                                      |                                                                                                    |              |             |
| VNIC Templates                                                                                                    |                           |                          |                                      |                                                                                                    |              |             |
|                                                                                                    |                           |                          |                                      |                                                                                                    |              |             |
| A Sub-Organizations                                                                                                    |                           |                          |                                      |                                                                                                    |              |             |
| Pools                                                                                                    |                           |                          |                                      |                                                                                                    |              |             |
| Sub-Organizations     Pools     A root     root                                                                                                    |                           |                          |                                      |                                                                                                    |              |             |
| → Sub-Organizations<br>→ Prools<br>→ M root<br>→ M Prools<br>→ M Prools |                           |                          |                                      |                                                                                                    | Save Changes | Reset Value |

Figure 10. View and Modify the LAN Connectivity Policy Configuration

#### **Create a SAN Connectivity Policy**

Typically, the storage administrator is responsible for creating the SAN connectivity policies. To create a SAN connectivity policy, find the target organization (**finance**) on the Cisco UCS GUI's SAN tab, launch the wizard by right-clicking the SAN Connectivity Policy node, and select Create SAN Connectivity Policy, as shown in Figure <u>11</u>.

| Filter:     Al       Image: Strange Cloud     Image: Strange Cloud       Image: Strange Cloud     Image: Strange Cloud | Equipment Servers LAN SAN VM Admin                                                                                                    | SAN Connectivity Policies             |
|----------------------------------------------------------------------------------------------------|----------------------------------------------------------------------------------------------------|---------------------------------------|
| SAN Cloud     SAN Cloud     SAN Cloud     Software Show Show Show Show Show Show Show Show                                                                                                    | Equipment Servers LAN SAN VM Admin<br>Filter: Al   Filter: Al  Filter: Constraints  Filter: Constraints  Filter: Con | SAN Connectivity Policies             |
|                                                                                                    | Berger Pabric B     Berger Pabric B     Berger Pabric B     Second B     Second B     Secon        |                                       |
|                                                                                                    | Fibre Channel Adapter     S SAN Connectivity (                                                                                                    | Policies<br>SAN Connectivity Policies |
| A finance     Sector Channel Adapter Policies     SAN Connectivity Policies     SAN Connectivity                                                                                                    | Storage Connectio                                                                                                    | Create SAN Connectivity Policy        |

Figure 11. Launch the Create SAN Connectivity Policy Wizard

The Create SAN Connectivity Policy wizard is shown in <u>Figure 12</u>. It allows you to create and configure vHBAs. Click the Add button to launch the Create vHBA wizard.

Figure 12. The SAN Connectivity Policy Creation Wizard

| Name: SecureData                                | SCP                                                                  |                                      |             |
|-------------------------------------------------|----------------------------------------------------------------------|--------------------------------------|-------------|
| escription:                                     |                                                                      |                                      |             |
| server is identified on a trofile.              | 5AN by its World Wide Node Name (                                    | WWNN). Specify how the system should | assign a WW |
| World Wide Node Nam                             | ne                                                                   |                                      |             |
| WWNN Assignment:                                | finpool(10/10)                                                       |                                      |             |
| Create WWNN P                                   | loc                                                                  |                                      |             |
| The WWNN will be assi<br>The available/total WW | gned from the selected pool.<br>/NNs are displayed after the pool na | me.                                  |             |
|                                                 |                                                                      |                                      |             |

The Create vHBA wizard (Figure 13) allows you to configure the various characteristics of a vHBA, including the identity, VSAN, maximum data field size, pin group, and adapter policy. You can create as many vHBAs as required; however, the vHBAs must be configured to draw their WWPN from a pool or be hardware derived.<sup>3</sup>

<sup>&</sup>lt;sup>3</sup> This vHBA configuration process is similar to the process for vHBA configuration directly under a service profile. Many options are available; however, a detailed explanation of all options is beyond the scope of this document.

Figure 13. The vHBA Creation Wizard

| Un vitel fordizz:<br>Create vitel Template  WWN Assignment: despolar(10)10  Create WWN Assignment: despolar(10)10  Create WWN Assignment | WWPN Assignment: derpoolpri((s)(s))  Create WMPN Assignment: derpoolpri((s)(s))  Create WMPN and participate  Patric ID:  A B  Sec (SVAN:  default  Create SVAN Pin Group Persistent Bing; Deabled  Enabled  Part Data Field Sec: 2046  Operational Parameters | Namer                                                                                                    | c0                                                     |                                            | World Wide Port N | ame                                                                                                    |   |
|----------------------------------------------------------------------------------------------------|----------------------------------------------------------------------------------------------------|----------------------------------------------------------------------------------------------------|--------------------------------------------------------|--------------------------------------------|-------------------|----------------------------------------------------------------------------------------------------|---|
| Fabric ID: A B<br>Select VSMR: default VSMR<br>Pro Group: ont sets VSMP Group<br>Persitent Binding: O Dashled © Enabled<br>Max Data Field See: 2016<br>Operational Parameters                                                                                                    | Fabric ID: A B<br>Select VSMI: default VSMI<br>Pro Group: cost std> V C Greate VSMI<br>Prestent Binding: Databled Brahee<br>Nax Data Field See: 2048<br>Operational Parameters                                                                                 | Constant of the second second | vlate                                                  |                                            | WWPN Assignment:  | devpoolpri(10/10)<br>Pool<br>ssigned from the selected pool.<br>WWPPis are displayed after the pool name. | × |
| Max Oxto Field See: 2006  Operational Parameters                                                                                                    | Max Dota Field See: 2016 Operational Parameters                                                                                                    | Fabric ID<br>Select VSAN<br>Pin Group<br>Persistent Binding                                                                                                    | A B<br>default<br><not set=""><br/>o Disabled Er</not> | Create VSAN     Create SAN Pri Group abled |                   |                                                                                                    |   |
|                                                                                                    |                                                                                                    | Max Data Field Size                                                                                                    | 2048<br>ameters                                        | 0                                          |                   |                                                                                                    |   |

To complete the construction, select the VSAN that the vNIC should use and the policies that define the vHBA. Note that you can create a number of different vHBAs.

After you finish construction of the SAN connectivity policy, you can view and modify its configuration on the SAN tab, as shown in Figure 14.

Figure 14. View and Modify the SAN Connectivity Policy Configuration

| Equipment Servers LAN Server And Admin |                             |                     |                       |    |
|----------------------------------------|-----------------------------|---------------------|-----------------------|----|
| Filter: Al 🛛 🔻                         | Actions                     | Name: SecureDataSCP |                       |    |
| e =                                    | Change World Wide Node Name | Description:        |                       |    |
|                                        | C Show Policy License       | Name                | WWPN                  | 12 |
| E-E Fabric A                           | Te) show roley coope        |                     | Derived               |    |
| 🕀 💷 Fabric B                           |                             |                     |                       |    |
| SAN Pin Groups                         |                             |                     |                       |    |
|                                        |                             |                     |                       |    |
| E O Storage Cloud                      |                             |                     |                       | +  |
| Em Fabric A                            |                             | 1                   | Delete 🔛 Add 🏬 Modify |    |
| Patric B                               |                             |                     |                       |    |
| - S Policies                           |                             |                     |                       |    |
| SAN Cloud                              |                             |                     |                       |    |
| Threshold Policies                     |                             |                     |                       |    |
| Default vHBA Behavior                  |                             |                     |                       |    |
| B- B Fibre Channel Adapter Policies    |                             |                     |                       |    |
| SAN Connectivity Policies              |                             |                     |                       |    |

## **Create a Service Profile**

The server administrator can now create a service profile using the LAN and SAN connectivity policies that were created in the previous sections. You can create a service profile by right-clicking the **finance** organization on the Server tab of the Cisco UCS GUI and selecting one of the Create Service Profile options. This example uses the Create Service Profile (expert) option, as shown in <u>Figure 15</u>.

| quipment Servers LAN SAI                                                                                                    | N VM Admin                                                                                                  | General                | Sub-Organization              | is Service Profiles                              | P   |
|----------------------------------------------------------------------------------------------------|----------------------------------------------------------------------------------------------------|------------------------|-------------------------------|--------------------------------------------------|-----|
| Filter: All                                                                                                    | <b>•••••</b>                                                                                                | Faul                   | t Summary                     |                                                  |     |
| Servers<br>Service Profiles                                                                                                    | ations                                                                                                    | Acti                   | 0 1<br>ons<br>Create Organiza | 0 2                                              |     |
| B-▲ finance<br>B-S<br>S<br>B-▲ S                                                                                                    | Suppression Task Prope<br>Show Navigator                                                                    | rties                  |                               | rofile (expert)<br>rofiles From Templa<br>rofile | ste |
| ⊕ - Si<br>⊕ - MA<br>Si<br>Service Profile Te                                                                                          | Create Organization<br>Create Service Profile (e                                                            | xpert)                 |                               | rofile Template<br>resolari                      |     |
| ⊕ ∴ Sub-Orga     ⊖ Policies     ⊕ ∴ Adapter F     ⊕ ∴ BIOS Def.                                                                       | Create Service Profiles F<br>Create Service Profile<br>Create Service Profile To<br>Start Fault Suppression | rom Tempiat<br>emplate | e                             | eccion<br>: Properties                           |     |
| <ul> <li>⊕- S BIOS Polic</li> <li>⊕- S Boot Polic</li> <li>⊕- S Host Firm</li> <li>⊕- S IPMI Acce</li> <li>⊕- S Local Disk</li> </ul> | Stop Fault Suppression<br>Copy<br>Copy XML<br>Delete                                                        |                        | Ctrl+C<br>Ctrl+L<br>Ctrl+D    | -                                                |     |

Figure 15. Launch the Create Service Profile Wizard

The Cisco UCS GUI will guide you through the steps for service profile configuration. Note that since you logged in as a user with only the **server-compute** role, the service profile creation process is streamlined. The wizard will provide only configuration options related to server administration. The connectivity settings are configured by selecting a LAN and SAN connectivity policy, as illustrated in <u>Figure 16</u>.

Figure 16. Select LAN and SAN Connectivity Policies

| Treate Service Profile (expert)<br>1. √ <u>Identify Service Profile</u><br>2. √ <u>Connectivity</u>                                 | Connectivity<br>Optionally specify disk p<br>configuration information        | policies and SAN<br>n.                                       |   | 0 |
|----------------------------------------------------------------------------------------------------|-------------------------------------------------------------------------------|--------------------------------------------------------------|---|---|
| 3. U <u>VNIC/VHBA Placement</u><br>4. D <u>Server Boot Order</u><br>5. D <u>Maintenance Policy</u><br>6. D <u>Server Assignment</u> | Dynamic vNIC Connection Policy:<br>Local Storage:<br>LAN Connectivity Policy: | <not set=""><br/><not set=""><br/>InternalNetLCP</not></not> | • |   |
| 7. Doperational Policies                                                                                                    | SAN Connectivity Policy:                                                      | U<br>SecureDataSCP<br>U                                      | T |   |

The wizard will guide you through the other service profile configuration options, such as the NIC placement and server boot order and assignment. At the completion of service profile configuration, you can view and modify the service profile on the Server tab, as illustrated in Figure 17.

Figure 17. View and Modify the Service Profile

| t Summary                                                                                                    | 🕝 🔘 🗉 New - 😡 Options 🛛 😧 🕕 🖉 Pending Activities 🖉 Dat                                                                                                    |                                                                                                    | 1                       |
|----------------------------------------------------------------------------------------------------|----------------------------------------------------------------------------------------------------|----------------------------------------------------------------------------------------------------|-------------------------|
| S V 🛆 🗛                                                                                                    | >> - Servers > 15 Service Profiles > A root > A Sub-Organizations > A, dev > 15 Service Profile Scalability                                                                                                    |                                                                                                    | Service Profile Scalabi |
|                                                                                                    | General Storage Network ISCSI MICs Boot Order, Virtual Machines FC                                                                                                    | Zones Policies Server Details FSM VIE Paths Faults Events                                                                                                    |                         |
| ment Servers LAN SAN VM Admin                                                                                                    |                                                                                                    |                                                                                                    |                         |
| Filter: Al 👻                                                                                                    | Fault Summary                                                                                                    | Properties                                                                                                    |                         |
|                                                                                                    |                                                                                                    |                                                                                                    |                         |
|                                                                                                    | 0 0 0 1                                                                                                    | Name: Scalability                                                                                                    |                         |
|                                                                                                    | · · · · · · · · · · · · · · · · · · ·                                                                                                    | User Label:                                                                                                    |                         |
| - A service and a service and a service and | Status                                                                                                    | Description                                                                                                    |                         |
| A CH CONNIN                                                                                                    | Overal Status:  I Unassociated                                                                                                    |                                                                                                    | //                      |
| ISCST VNECS                                                                                                    |                                                                                                    | UED Deck DecReel                                                                                                    |                         |
| E - VHEAs                                                                                                    | Stotus Details                                                                                                    | 11 ID fail factores are explored and for fail                                                                                                    |                         |
| 😔 – 🗓 vH8A fc0                                                                                                    |                                                                                                    | OUD Poor Instance: org-root/OUD-poor-Devision                                                                                                    |                         |
| - VHBA If default                                                                                                    | Desired Power State: † Up                                                                                                    | Associated perver:                                                                                                    |                         |
| e - VHBA fc1                                                                                                    | Assoc State: 4 Unassociated                                                                                                    | Service Prohle Template:                                                                                                    |                         |
| vHBA If default                                                                                                    | Assigned State:  Unassigned                                                                                                    | Template Instance:                                                                                                    |                         |
| E - C vNICs                                                                                                    |                                                                                                    | Assigned Server or Server Pool                                                                                                    | 0                       |
|                                                                                                    | Note: The "Desired Power State" is the                                                                                                    |                                                                                                    |                         |
|                                                                                                    | Power State of the server set via UCSM.                                                                                                    | Nothing Selected                                                                                                    |                         |
| C - AND AND                                                                                                    | It may be therefore different from the                                                                                                    |                                                                                                    |                         |
|                                                                                                    | actual value, for the actual server power<br>state click the "Server Details" Tab                                                                                                    | Entered and the second second s | 0                       |
| P - NAK                                                                                                    |                                                                                                    | Management IP Address                                                                                                    | 8                       |
| . A. Sub-Organizations                                                                                                    |                                                                                                    |                                                                                                    |                         |
| Service Profile Templates                                                                                                    | Artisor                                                                                                    | Management ID Address Dolog: None                                                                                                    |                         |
| E-A root                                                                                                    | Provide State                                                                                                    |                                                                                                    |                         |
| ⊟- A Sub-Organizations                                                                                                    |                                                                                                    |                                                                                                    |                         |
| B A dev                                                                                                    | Change Initial Power State                                                                                                    |                                                                                                    |                         |
| - A Sub-Organizations                                                                                                    | and the second second se | Maintenance Policy                                                                                                    | 0                       |
| > W Polcies                                                                                                    | 27/H Conosia                                                                                                    |                                                                                                    |                         |
| B . O. Wook                                                                                                    | State Clark for SA                                                                                                    | Name: default                                                                                                    |                         |
| GT Db Advates Balantinus                                                                                                    |                                                                                                    | Maintenance Policy Instance: pro-root/maint-default                                                                                                    |                         |
| - SE Ebh Adanter Policy EBICV                                                                                                    | A Rename Service Profile                                                                                                    | Description:                                                                                                    |                         |
|                                                                                                    | Create a Clone                                                                                                    | Rebust Policy: Immediate                                                                                                    |                         |
|                                                                                                    |                                                                                                    | nover out i minicade                                                                                                    |                         |
| Eth Adapter Policy VMWarePassThru                                                                                                    | Create a Service Profile Template                                                                                                    |                                                                                                    |                         |
| - SEth Adapter Policy Windows                                                                                                    | Tanunya terara berke                                                                                                    |                                                                                                    |                         |
| SS Eth Adapter Policy default                                                                                                    |                                                                                                    |                                                                                                    |                         |
| 55 FC Adapter Policy Linux                                                                                                    | Change Service Profile Association                                                                                                    |                                                                                                    |                         |
| S FC Adapter Policy Solaris                                                                                                    |                                                                                                    |                                                                                                    |                         |
|                                                                                                    |                                                                                                    |                                                                                                    |                         |
|                                                                                                    | The Bind to a Template                                                                                                    |                                                                                                    |                         |
| S FC Adapter Policy default                                                                                                    | Change Maintenance Policy                                                                                                    |                                                                                                    |                         |
|                                                                                                    |                                                                                                    |                                                                                                    |                         |
| CK/n (24-M3                                                                                                    | •                                                                                                    | #I                                                                                                    |                         |
| Osta C220-M3                                                                                                    |                                                                                                    |                                                                                                    | 11                      |
| The second second of the second second second second second second second second second second second second se                                                                                                    |                                                                                                    | Sava C                                                                                                    | Assurer II Darat Value  |

# Conclusion

Cisco UCS provides a comprehensive RBAC system that allows administrators to control user access to the actions and resources in Cisco UCS. Cisco UCS Manager 2.1 introduces LAN and SAN connectivity policies that allow users to strictly control the network, storage, and server administrator roles in Cisco UCS.

# For More Information

Contact your local Cisco representative or visit:

- Cisco UCS: <u>http://www.cisco.com/go/unifiedcomputing</u>
- Cisco UCS: A Complete Reference Guide to the Cisco Data Center: <u>http://www.amazon.com/Cisco-Unified-</u> <u>Computing-System-Center/dp/1587141930</u>
- Virtualization server architecture: <u>http://www.amazon.com/Cisco-Unified-Computing-System-Center/dp/1587141930</u>
- Cisco Developer Network: <u>http://developer.cisco.com/web/unifiedcomputing/home</u>
- Cisco UCS Manager product page on Cisco.com: <u>http://www.cisco.com/en/US/products/ps10281/index.html</u>
- Cisco UCS Platform Emulator (UCSPE) download: http://developer.cisco.com/web/unifiedcomputing/ucsemulatordownload
- Cisco UCS Manager Advantage Video Series: <u>http://www.cisco.com/en/US/prod/ps10265/ucs\_advantage\_video\_library.html</u>
- Cisco IT Solutions: <a href="http://www.cisco.com/web/about/ciscoitatwork/data\_center/index.html">http://www.cisco.com/web/about/ciscoitatwork/data\_center/index.html</a>

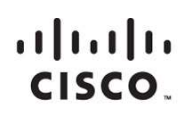

Americas Headquarters Cisco Systems, Inc. San Jose, CA Asia Pacific Headquarters Cisco Systems (USA) Pte. Ltd. Singapore Europe Headquarters Cisco Systems International BV Amsterdam, The Netherlands

Cisco has more than 200 offices worldwide. Addresses, phone numbers, and fax numbers are listed on the Cisco Website at www.cisco.com/go/offices.

Cisco and the Cisco logo are trademarks or registered trademarks of Cisco and/or its affiliates in the U.S. and other countries. To view a list of Cisco trademarks, go to this URL: www.cisco.com/go/trademarks. Third party trademarks mentioned are the property of their respective owners. The use of the word partner does not imply a partnership relationship between Cisco and any other company. (1110R)

Printed in USA

C11-719521-00 11/12